## How to pay fees on Accela Citizen Access.

URL: <a href="https://aaapps.fortworthtexas.gov/CitizenAccess/">https://aaapps.fortworthtexas.gov/CitizenAccess/</a>

There is no need to log in.

Type the permit number in the upper right hand corner. Then click the green magnifying glass.

|                                                                                                    | Announcements Accessibility S                                                                                                    | Support Register for an Account Log                                                                                                    |
|----------------------------------------------------------------------------------------------------|----------------------------------------------------------------------------------------------------|----------------------------------------------------------------------------------------------------|
|                                                                                                    |                                                                                                    | PB20-04216 Q                                                                                                    |
| Home Development Fire                                                                                                    | Gas Well Planning Street Use Infra                                                                                                    | structure more 🔻                                                                                                    |
| Advanced Search 🔻                                                                                                    |                                                                                                    |                                                                                                    |
|                                                                                                    |                                                                                                    |                                                                                                    |
| Welcome to the City of For                                                                                                    | t Worth's Online Permitting System!                                                                                                    | Login                                                                                                    |
|                                                                                                    |                                                                                                    |                                                                                                    |
|                                                                                                    |                                                                                                    | User Name or E-mail:                                                                                                    |
| What would y                                                                                                    | you like to do today?                                                                                                    | User Name or E-mail:                                                                                                    |
| What would y<br>To get started, selec                                                                                                    | you like to do today?<br>ct one of the services listed below:                                                                                                    | User Name or E-mail:<br>leepem<br>Password:                                                                                                    |
| What would y<br>To get started, selec                                                                                                    | you like to do today?<br>ct one of the services listed below:                                                                                                    | Password:                                                                                                    |
| What would y<br>To get started, select                                                                                                    | you like to do today?<br>ct one of the services listed below:<br>Fire                                                                                                    | User Name or E-mail:<br>leepem<br>Password:<br>                                                                                                    |
| What would y<br>To get started, select<br>Development<br>Apply for Permit                                                                                                    | ct one of the services listed below:                                                                                                    | User Name or E-mail:<br>leepem<br>Password:<br>                                                                                                    |
| What would y<br>To get started, select<br>Development<br>Apply for Permit<br>Search Applications and Permits                                                                                                   | ct one of the services listed below:          Fire         Create an Application         Search Applications                                                               | User Name or E-mail:<br>leepem<br>Password:<br>                                                                                                    |
| What would y<br>To get started, select<br>Development<br>Apply for Permit<br>Search Applications and Permits<br>Schedule an Inspection                                                                         | ct one of the services listed below:          Fire         Create an Application         Search Applications                                                               | User Name or E-mail:          leepem         Password:         ••••••         Login »                                                               |
| What would y<br>To get started, select<br>Development<br>Apply for Permit<br>Search Applications and Permits<br>Schedule an Inspection<br>Gas Well                                                             | you like to do today?<br>ct one of the services listed below:<br>Fire<br>Create an Application<br>Search Applications<br>Planning                                          | User Name or E-mail:<br>leepem Password: Login » Cogin » Remember me on this computer I've forgotien my password New Users: Register for an Account |
| What would y<br>To get started, select<br>Development<br>Apply for Permit<br>Search Applications and Permits<br>Schedule an Inspection<br>Gas Well<br>Search Applications                                      | you like to do today?<br>ct one of the services listed below:<br>Fire<br>Create an Application<br>Search Applications<br>Planning<br>Search Applications                   | User Name or E-mail:<br>leepem Password: Login » Clock here for the Registratio                                                                     |
| What would y<br>To get started, select<br>Development<br>Apply for Permit<br>Search Applications and Permits<br>Schedule an Inspection<br>Gas Well<br>Search Applications<br>Street Use                        | you like to do today?<br>ct one of the services listed below:<br>Fire<br>Create an Application<br>Search Applications<br>Planning<br>Search Applications<br>Infrastructure | User Name or E-mail:<br>leepem Password: Login > Login > Click here for the Registratio Video Tutorial                                              |
| What would y<br>To get started, select<br>Development<br>Apply for Permit<br>Search Applications and Permits<br>Schedule an Inspection<br>Gas Well<br>Search Applications<br>Street Use<br>Search Applications | Fire         Create an Application         Search Applications         Planning         Search Applications         Infrastructure         Search Applications             | User Name or E-mail:<br>leepem Password: Login » Login » Click here for the Registratio Video Tutorial                                              |

| Record PB20-04216:<br>Residential Remodel Construction Permit<br>Record Status: Issued |                              |  |                               |                  |                |
|----------------------------------------------------------------------------------------|------------------------------|--|-------------------------------|------------------|----------------|
| Record Info  Payments                                                                  |                              |  | Conditions 2                  | Custom Component |                |
|                                                                                        | Fees                         |  |                               |                  |                |
| A notice was a<br>Condition: Re<br>Total Conditio                                      | Trust Account<br>Information |  | 3/2020.<br>2 Severity: Notice |                  | View Condition |

## Click Pay fees next to the outstanding fees

| Record PB20-04216:<br>Residential Remodel Construction Permit<br>Record Status: Issued |                                                                                  |                                               |                  |                |  |  |
|----------------------------------------------------------------------------------------|----------------------------------------------------------------------------------|-----------------------------------------------|------------------|----------------|--|--|
| Record Info 🔻                                                                          | Payments                                                                         | Conditions 2                                  | Custom Component |                |  |  |
|                                                                                        |                                                                                  |                                               |                  |                |  |  |
| A notice w<br>Condition<br>Total Cond                                                  | ras added to this record o<br>: Remodel - Solar Panels<br>ditions: 2 (Notice: 2) | on 04/03/2020.<br>: - Part 2 Severity: Notice |                  | View Condition |  |  |
| Fees                                                                                   |                                                                                  |                                               |                  |                |  |  |
| Outstanding:                                                                           |                                                                                  |                                               |                  |                |  |  |
| Date                                                                                   | Invoice Number                                                                   | Amount                                        |                  |                |  |  |
| 04/22/2020                                                                             | 1259518                                                                          | \$1,113.01                                    | Pay Fees         |                |  |  |
| 04/22/2020                                                                             | 1259906                                                                          | \$17,890.00                                   |                  |                |  |  |
| 04/22/2020                                                                             | 1259489                                                                          | \$15,000.00                                   |                  |                |  |  |
| 04/22/2020                                                                             | 1259906                                                                          | \$1,760.00                                    |                  |                |  |  |
| 04/22/2020                                                                             | 1259497                                                                          | \$40.00                                       |                  |                |  |  |
|                                                                                        | < F                                                                              | Prev Additional Results: 1 2                  | Next >           |                |  |  |
| Total outstanding fees:                                                                | \$37,859.01                                                                      |                                               |                  |                |  |  |
| Paid:                                                                                  |                                                                                  |                                               |                  |                |  |  |
| Date                                                                                   | Invoice Number                                                                   | Amount                                        |                  |                |  |  |
| 04/09/2020                                                                             | 1255688                                                                          | \$1.00                                        | View Details     |                |  |  |
| Total paid fees: \$1.00                                                                |                                                                                  |                                               |                  |                |  |  |
| * -                                                                                    |                                                                                  |                                               |                  |                |  |  |

At this point, there is a choice to either pay the entire outstanding balance or a select few.

Choosing "Continue Application" would be to pay all fees as they are listed.

Choosing "Pay Later" would be to drop them from this transaction.

| Home Development Fire Gas Well Pla                                                                                                    | nning  | Street Use Ir   | nfrastructure | more 🔻 |  |
|----------------------------------------------------------------------------------------------------|--------|-----------------|---------------|--------|--|
| Apply for Permit Search Applications and Permit                                                                                                    | ts Sch | edule an Inspec | tion          |        |  |
| Listed below are preliminary fees based upon the information you've entered. Some fees are based on the quantity of work items installed or repaired. Enter quantities where applicable. The following screen will display your total fees. |        |                 |               |        |  |
| Application Fees                                                                                                    | 054    | Amount          |               |        |  |
| Vater Impact Fee                                                                                                    | 500    | \$500.00        | Pav Later     | 1      |  |
| Water Impact Fee                                                                                                    | 1760   | \$1,760.00      | Pay Later     |        |  |
| Sewer Impact Fee                                                                                                    | 104    | \$1,044.00      | Pay Later     |        |  |
| Water Tap                                                                                                    | 40     | \$40.00         | Pay Later     |        |  |
| Water Extension                                                                                                    | 17890  | \$17,890.00     | Pay Later     |        |  |
| Sale of Meter                                                                                                    | 1113.0 | \$1,113.01      | Pay Later     |        |  |
| Sewer Per Connect                                                                                                    | 15000  | \$15,000.0      | Pay Later     |        |  |
| Building Permit                                                                                                    |        | \$1.00          | Pay Later     |        |  |
| TOTAL FEES: \$37,348.01<br>Note: This does not include additional inspection fees which may be assessed later.                                                                                                    |        |                 |               |        |  |
| Continue Application »                                                                                                    |        |                 |               |        |  |

If fees are chosen to pay later, they drop from the screen. At this point, the Citizen would click "Continue Application".

| pplication Fees                                                                                                |            |            |           |           |
|----------------------------------------------------------------------------------------------------|------------|------------|-----------|-----------|
| Fees                                                                                                    | Qty.       | Amount     |           |           |
| Water Impact Fee                                                                                               | 176        | \$1        | L,760.00  | Pay Later |
| Sewer Impact Fee                                                                                               | 104        | 4 \$1      | L,044.00  | Pay Later |
| Water Extension                                                                                                | 1789       | \$1        | 17,890.00 | Pay Later |
| Sale of Meter                                                                                                  | 1113.0     | 1 \$1      | L,113.01  | Pay Later |
| Sewer Per Connect                                                                                              | 1500       | \$1        | 15,000.00 | Pay Later |
| Building Permit                                                                                                |            | 1 \$1      | L.00      | Pay Later |
| DTAL FEES: \$36,808.01<br>ote: This does not include additional inspection fees whic<br>Continue Application » | h may be a | ssessed la | ter.      |           |

Fees can be paid with a credit card or Bank account. NOTE: The credit card maximum limit is \$25,000.

| Apply for Permit                                                                                                    | Search Applications and Permits                                                                                                    | Schedule an Inspection                                                                                                    |
|----------------------------------------------------------------------------------------------------|----------------------------------------------------------------------------------------------------|----------------------------------------------------------------------------------------------------|
| Please select a payment<br>The available payment r                                                                                                    | method and then fill in all required inform<br>nethods are:                                                                                                    | mation.                                                                                                    |
| • Credit Card<br>• Check                                                                                                    |                                                                                                    | * indicates a required field                                                                                                    |
| Payment O                                                                                                    | ptions                                                                                                    |                                                                                                    |
| For Checks:<br>By entering my routing an<br>electronic funds transfer (<br>account to correct errone<br>authorize you or your serv<br>remain in full force and eff<br>notice. | d account number and clicking "Authorize," I<br>EFT) or draft drawn from my checking or savi<br>ous debits. I understand that my payment wil<br>rice provider to collect the payment by EFT(s)<br>fect until I notify you that I wish to revoke it b | authorize my payment in the amount indicated above to be processed as an<br>ngs account as identified above and, if necessary, electronic credits to my<br>Il be processed within 1 - 2 banking days. If the payment returns unpaid, I<br>or draft(s) drawn from my account. I understand that this authorization will<br>by calling 817-392-7522 and allow you reasonable opportunity to act on my |
| PLEASE PRINT A COPY OF<br>COPY.                                                                                                    | THIS PAGE FOR YOUR RECORDS. ALTERNAT                                                                                                    | TIVELY, CONTACT US AT [(817) 392-2000] TO LEARN HOW YOU CAN OBTAIN A                                                                                                    |
| Amount to be charged:                                                                                                    | \$37,859.01                                                                                                    |                                                                                                    |
| Pay with Credit Card<br>Pay with Bank Account                                                                                                    | Int                                                                                                    |                                                                                                    |

Type in your credit card information, then click "Authorize"

| Credit Card In    | formation:         |                   |
|-------------------|--------------------|-------------------|
| *Card Type *:     | *Card Number:      | *Security Code: ( |
| Select            |                    |                   |
| *Name on Card:    | * Exp. Date:       |                   |
|                   | 01 2020 -          |                   |
| Credit Card H     | older Information: |                   |
| Country:          |                    |                   |
| United States     | •                  |                   |
| * Street Address: |                    |                   |
| *City:            | *State: *Zip:      |                   |
|                   | Select▼            |                   |
| * Phone:          |                    |                   |
|                   |                    |                   |
| * E-mail:         |                    |                   |
|                   |                    |                   |
|                   |                    |                   |
| Authorize »       |                    |                   |
|                   |                    |                   |

Type in your bank information, then click "authorize"

|                                                | be charged: \$37,859.01                       |
|------------------------------------------------|-----------------------------------------------|
| <ul> <li>Pay with</li> <li>Pay with</li> </ul> | Credit Card<br>Bank Account                   |
| Bank Ac                                        | count Information:                            |
| * Processin                                    | g Method:                                     |
| Checking▼                                      |                                               |
| *Account                                       | Type                                          |
| Dersonal                                       | iype.                                         |
| * Driver's Li                                  | icense Number: ⑦                              |
|                                                |                                               |
|                                                |                                               |
| *Routing N                                     | Number: ⑦ *Check Number: *Account Number: ⑦   |
| * Routing N                                    | Jumber: ? *Check Number: *Account Number: ?   |
| * Routing N                                    | Aumber: ? *Check Number: *Account Number: ?   |
| * Routing N                                    | Aumber: ⑦ • Check Number: * Account Number: ⑦ |
| * Routing N                                    | Number: ? *Check Number: *Account Number: ?   |

| Account I<br>Country: | Holder Infor | mation: |
|-----------------------|--------------|---------|
| United States         |              | •       |
| *Name:                |              |         |
| *Street Addre         | ess:         |         |
| *City:                | *State:      | *Zip:   |
| * Phone:              | Select 🔻     |         |
| ** E-mail:            |              |         |
|                       |              |         |
| Authorize             | »            |         |

The receipt can be printed now.

| 1 Select item to pay | 2 Payment information                               | 3 Receipt/Record<br>issuance                       |                           |  |  |  |  |
|----------------------|-----------------------------------------------------|----------------------------------------------------|---------------------------|--|--|--|--|
| Step 3 : Receipt/    | Step 3 : Receipt/Record issuance                    |                                                    |                           |  |  |  |  |
| Receipt              |                                                     |                                                    |                           |  |  |  |  |
| Your app<br>Please p | olication(s) has been su<br>rint your record(s) and | uccessfully submitted.<br>I retain a copy for your | records.                  |  |  |  |  |
| Print/View Record    | Print/View Recei                                    | pt Print/View Su                                   | mmary                     |  |  |  |  |
| No Address           |                                                     |                                                    |                           |  |  |  |  |
| PP-20-001            |                                                     | View Record                                        | View Receipt View Summary |  |  |  |  |

Or it can always be found here.

| Record PB20-04216:<br>Residential Remodel Construction Permit<br>Record Status: Issued |                                                                                           |                               |                  |                |  |  |  |
|----------------------------------------------------------------------------------------|-------------------------------------------------------------------------------------------|-------------------------------|------------------|----------------|--|--|--|
| Record Info 🔻                                                                          | Payments 🔻                                                                                | Conditions 2                  | Custom Component |                |  |  |  |
| A notice wa<br>Condition:<br>Total Cond                                                | as added to this record on 04/0<br>Remodel - Solar Panels - Part<br>itions: 2 (Notice: 2) | 3/2020.<br>2 Severity: Notice |                  | View Condition |  |  |  |
| Fees                                                                                   | Fees                                                                                      |                               |                  |                |  |  |  |
| Outstanding:                                                                           |                                                                                           |                               |                  |                |  |  |  |
| Date                                                                                   | Invoice Number                                                                            | Amount                        |                  |                |  |  |  |
| 04/22/2020                                                                             | 1259518                                                                                   | \$1,113.01                    | Pay Fees         |                |  |  |  |
| 04/22/2020                                                                             | 1259906                                                                                   | \$17,890.00                   |                  |                |  |  |  |
| 04/22/2020                                                                             | 1259489                                                                                   | \$15,000.00                   |                  |                |  |  |  |
| 04/22/2020                                                                             | 1259906                                                                                   | \$1,760.00                    |                  |                |  |  |  |
| 04/22/2020                                                                             | 1259497                                                                                   | \$40.00                       |                  |                |  |  |  |
|                                                                                        | < Prev Ac                                                                                 | Iditional Results: 1 2        | Next >           |                |  |  |  |
| Total outstanding fees: \$                                                             | 37,859,01                                                                                 |                               |                  |                |  |  |  |
| Paid:                                                                                  |                                                                                           |                               |                  |                |  |  |  |
| Date                                                                                   | Invoice Number                                                                            | Amount                        |                  |                |  |  |  |
| 04/09/2020                                                                             | 1255688                                                                                   | \$1.00                        | View Details     |                |  |  |  |
| Total paid fees: \$1.00                                                                |                                                                                           | -                             |                  |                |  |  |  |
|                                                                                        |                                                                                           |                               |                  |                |  |  |  |